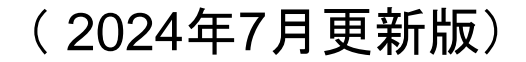

## (E84)製造販売届 作成事例 Ver.2

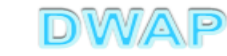

### 申請機能選択

|   | □ □<br>○ ○ ② ②                 | ×<br>☆ \$\$ |
|---|--------------------------------|-------------|
|   | Proda トップメニュー(企業用)             | ^           |
| ł | <b>中請機能</b><br>現在、連絡事項はございません。 |             |
|   | 利用者情報変更                        |             |
| Ì | 業者情報登録・変更                      |             |
|   | 品目情報登録・変更                      |             |
|   | 旧法機能                           |             |
|   |                                |             |
| 1 | Q&A                            |             |
|   |                                |             |
|   |                                | -           |
|   | <                              |             |
|   | € 105%                         | •           |

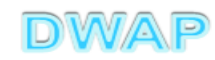

#### 製造販売届の様式を選択する

| - Brinnes   |                                         |                      |     |              |
|-------------|-----------------------------------------|----------------------|-----|--------------|
|             |                                         | 🔎 🗸 🖒 🦉 医療機器W E B 申請 | ×   | 6 ☆ 疑        |
|             | トップメニューに戻る                              | ログアウト                |     |              |
|             |                                         |                      |     |              |
|             | 使用する様式を選択し                              | てくだきい。               |     |              |
|             |                                         | 名称                   | No  | 様式           |
| 新規作成        |                                         | 製造販売承認申請書            | E04 | 第六十三の八(一)    |
| 49179611736 |                                         | 製造販売承認事項一部変更承認申請書    | E14 | 第六十三の九(一)    |
|             |                                         | 製造販売承認事項軽微変更届書       | E24 | 第六十三の十(一)    |
| 11F成中       | 医療機器                                    | 適合性調査申請書             | EC4 | 第六十三の十一      |
|             | 製造販売                                    | 基準適合証書換え交付申請書        | ED4 | 第三           |
| 提出したもの      | 承認                                      | 基準適合証再交付申請書          | EE4 | 第四           |
| JEHONE OW   |                                         | 使用成績評価申請書            | EF4 | 第六十三の十七      |
|             |                                         | 承認整理届書               | E74 | 別紙様式2        |
|             |                                         | 製造販売承認承維届書           | E64 | 第六十三の二十      |
|             | 医療機器                                    | 製造販売届書               | E84 | 第六十三の二十一(一)  |
|             | 製販届                                     | 製造販売届出事項変更届書         | E94 | 第四十          |
|             |                                         | 製造販売承認申請書            | F04 | 第六十三の二十二(一)  |
|             |                                         | 製造販売承認事項一部変更承認申請書    | F14 | 第六十三の二十三(一)  |
|             | 外国製造                                    | 製造販売承認事項軽微変更届書       | F24 | 第六十三の二十四(一)  |
|             | 「「「「」」「「」」「」「」」「」」「」」「」」「」」「」」「」」「」」「」」 | 適合性調査申請書             | FB4 | 第六十三の二十五     |
|             | 制造版主                                    | 基準適合証書換え交付申請書        | FC4 | 第三           |
|             | 一般的                                     | 基準適合証再交付申請書          | FD4 | 第四           |
|             | /₽\06                                   | 使用成績評価申請書            | FE4 | 第六十三の三十      |
|             |                                         | 承認整理届書               | F74 | 別紙様式2        |
|             |                                         | 製造販売承認承維届書           | F64 | 第六十三の三十二 🗸 🗸 |
|             |                                         | [製造等]届書              | G04 | 第百十四の二(一)    |
|             | <                                       |                      |     | >            |

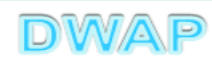

### 1. 申請者情報

| (+)(+) <b>(2</b>     | ● ▼ 0 2 E84: 医療機器製造販売届書 × 1 1 1 1 1 1 1 1 1 1 1 1 1 1 1 1 1 1                                                                               |
|----------------------|----------------------------------------------------------------------------------------------------|
| 印刷<br>ローカルへ保存 ローカルから | 提出     一時保存     閉じる       取込み     申請者情報変更     入力チェック     Q&A     マニュアル     入力事例                                                             |
| ※:必須項目               | 医療機器製造販売届書                                                                                                    |
| 製造販売業の許可の種類 X        |                                                                                                    |
| 製造販売業の許可番号 ※         | 許可番号                                                                                                    |
| 2014月日               | _ <sup>平成 ✓</sup> □ <sup></sup> <sup></sup> <sup></sup> <sup></sup> <sup></sup> <sup></sup> <sup></sup> <sup></sup> <sup></sup> <sup></sup> |
|                      | □F □ □-Fikka 申請者情報変更」参照。                                                                                                    |
| 一般的名称 💥              | 名称検索                                                                                                    |
|                      | コード                                                                                                    |
| 類 別 💥                | 名称検索                                                                                                    |
|                      | <上1/4> <下1/4> <下線> <外字>                                                                                                    |
| 販売名                  |                                                                                                    |
|                      | ※ 別紙記載 ✓ 別紙 のとおり                                                                                                    |
| 使用目的又は効果             | < <u>          &lt;上1/4&gt;   </u>                                                                                                    |

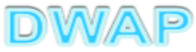

6

| 申請者情報変更により反映される情報                                                                                                    |                                                                                       |
|----------------------------------------------------------------------------------------------------|---------------------------------------------------------------------------------------|
| 印刷     提出       ローカルへ保存     ローカルから取込み       申請者情報変更     入力チェック       Q&A                                                                                                    | <ul> <li>──時保存</li> <li>□一時保存</li> <li>□□□□□□□□□□□□□□□□□□□□□□□□□□□□□□□□□□□□</li></ul> |
| 医療機器製造販売届書                                                                                                    |                                                                                       |
| 製造販売業の許可の種類 💥 第一種 🗸                                                                                                    |                                                                                       |
| 製造販売業の許可番号<br>及び年月日<br>来成 ✓ 25 年 3 月 1                                                                                                    |                                                                                       |
| 一般的名称 ※     コード     コード     品目情報検索       合称検索     名称     名称検索                                                                                                    |                                                                                       |
| ガ<br>グ・<br>で<br>通<br>の<br>ー<br>に<br>「<br>ー<br>に<br>地<br>つ<br>ー<br>に<br>地<br>志<br>し<br>つ<br>ー<br>に<br>地<br>志<br>し<br>の<br>ー<br>に<br>地<br>志<br>し<br>の<br>ー<br>に<br>地<br>志<br>し<br>つ<br>ー<br>に<br>始<br>志<br>の<br>し<br>の<br>し<br>し<br>の<br>し<br>の<br>し<br>し<br>の<br>し<br>の<br>し<br>つ<br>し<br>の<br>し<br>の<br>し<br>の<br>し<br>の<br>し<br>し<br>し<br>し<br>の<br>し<br>し<br>の<br>し<br>の<br>し<br>の<br>し<br>の<br>し<br>の<br>し<br>の<br>し<br>の<br>し<br>の<br>し<br>の<br>し<br>の<br>し<br>の<br>し<br>の<br>し<br>つ<br>し<br>の<br>し<br>つ<br>し<br>つ<br>つ<br>し<br>つ<br>し<br>つ<br>し<br>つ<br>し<br>つ<br>つ<br>つ<br>し<br>つ<br>つ<br>つ<br>つ<br>し<br>つ<br>し<br>つ<br>つ<br>つ<br>し<br>つ<br>し<br>つ<br>つ<br>つ<br>つ<br>つ<br>つ<br>つ<br>つ<br>つ<br>つ<br>つ<br>つ<br>つ | ー 回 <mark>- ×</mark><br>命 ☆ 領                                                         |
| <                                                                                                    |                                                                                       |
| ※ 別紙記載 ✓ 別紙 のとおり                                                                                                    |                                                                                       |
|                                                                                                    | も反映される。                                                                               |

# 2.品目情報 (1)事前登録した情報を検索する場合

| ( | (+))) <b>(2</b>              | ● - 0 🧟 E84: 医療機器製造販売届書 × 10 10 10 10 10 10 10 10 10 10 10 10 10                |
|---|------------------------------|---------------------------------------------------------------------------------|
|   | [印刷]<br>ローカルへ保存 ローカルから       | 提出     一時保存     閉じる       取込み     申請者情報変更     入力チェック     Q&A     マニュアル     入力事例 |
|   | ※:必須項目                       | 医療機器製造販売届書                                                                      |
|   | 製造販売業の許可の種類 💥                | 第一種 ✓ 登録方法は、操作マニュアル「3-6-3-3. 品目                                                 |
|   | 製造販売業の許可番号<br>及び年月日 <b>※</b> | 許可番号 25B1 X0000 情報検索」参照。                                                        |
|   |                              |                                                                                 |
|   | 一般的名称 ※                      | コード □ード検索 品目情報検索 名称 名称                                                          |
|   | 類 別 💥                        | コード コード検索<br>名称 名称                                                              |
|   | 販売名 💥                        | <上1/4> <下1/4> <小字>                                                              |
| Ē | 使田日的又は効果                     | ※ 別紙記載 ♥ 別紙 のとおり<br><上1/4> <下1/4> <下線> <外字>                                     |

|        | <ul> <li>⇒ </li> </ul>      | A Distance      |     |                   |        | х<br>,<br>,<br>,<br>,<br>, |
|--------|-----------------------------|-----------------|-----|-------------------|--------|----------------------------|
| 28     | 情報検索                        |                 |     |                   | 閉じる    | ^                          |
|        | 販売名 ↑ ↓                     |                 |     | 作成者 ↑↓            |        |                            |
| 2      | <u>ダイアライザーABC</u><br>AAAコイル | ダイアライザーABC<br>  |     | 医機連一郎<br>医機連一郎    |        |                            |
| 3      | カテーテルZ                      | カテーテルZ          | 候補の | 中から適切             | なものを   |                            |
| 4      | 止血システムB                     | 止血システムB         | 選択す | 〒 /3 つ /三 9J<br>ス |        |                            |
| о<br>6 | ダイアライザーABC                  | ダイアライザー ABC ※   | どれず | ♀。<br>  医機連→郎     |        |                            |
| 7      | ダイアライザーDEF                  | ダイアライザーDEF ※    |     | 医機連一郎             |        |                            |
| 8      | マルチビュー01                    | マルチビュー01        |     | 医機連二郎             |        |                            |
| 9      | BBBカテーテル                    | BBBカテーテル        |     | 医機連二郎             |        |                            |
| 10     | イリゲーション01日                  | イリゲーション01日      |     | 医機連二郎             |        |                            |
| 11     | マルチビュー01A                   | マルチビュー01A       |     | 医機連二郎             |        |                            |
| 12     | ABC人工呼吸器                    | ABC人工呼吸器        |     | 医機連花子             |        |                            |
| 13     | 自動血圧計A                      | 自動血圧計A          |     | 医機連花子             |        |                            |
| 14     | バイポーラスネア                    | バイポーラスネア        |     | 医機連花子             |        |                            |
| 15     | ライトネックXYZ                   | ライトネックXYZ       |     | 医機連花子             |        | ~                          |
|        |                             | · · · · · · · · |     |                   | • 100% | b ▼                        |

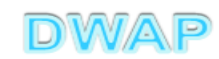

様式の入力画面に戻り、一般的名称、類別、販売名等が入力されていることを確認

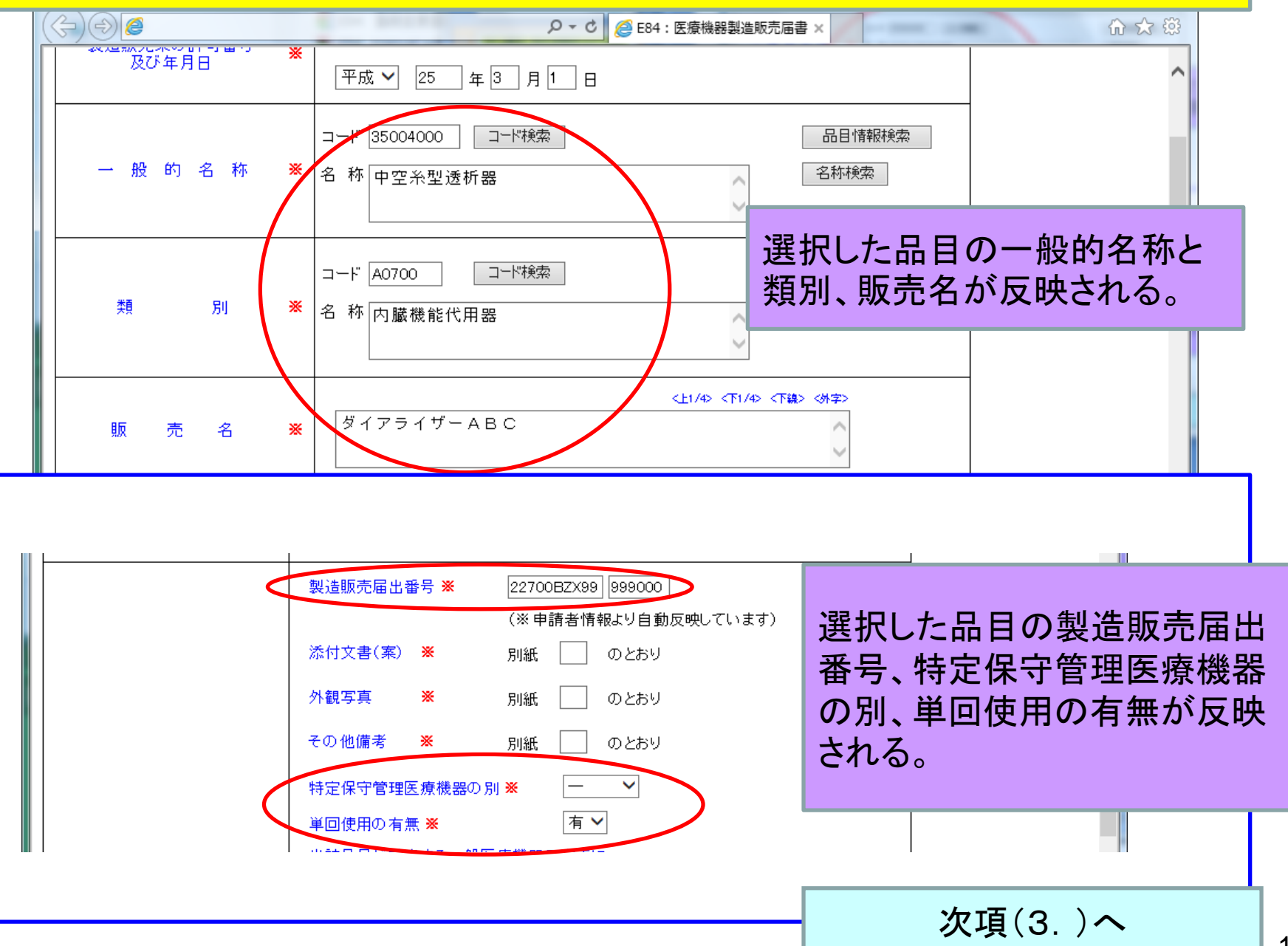

医

2.品目情報

 (2)手入力する場合

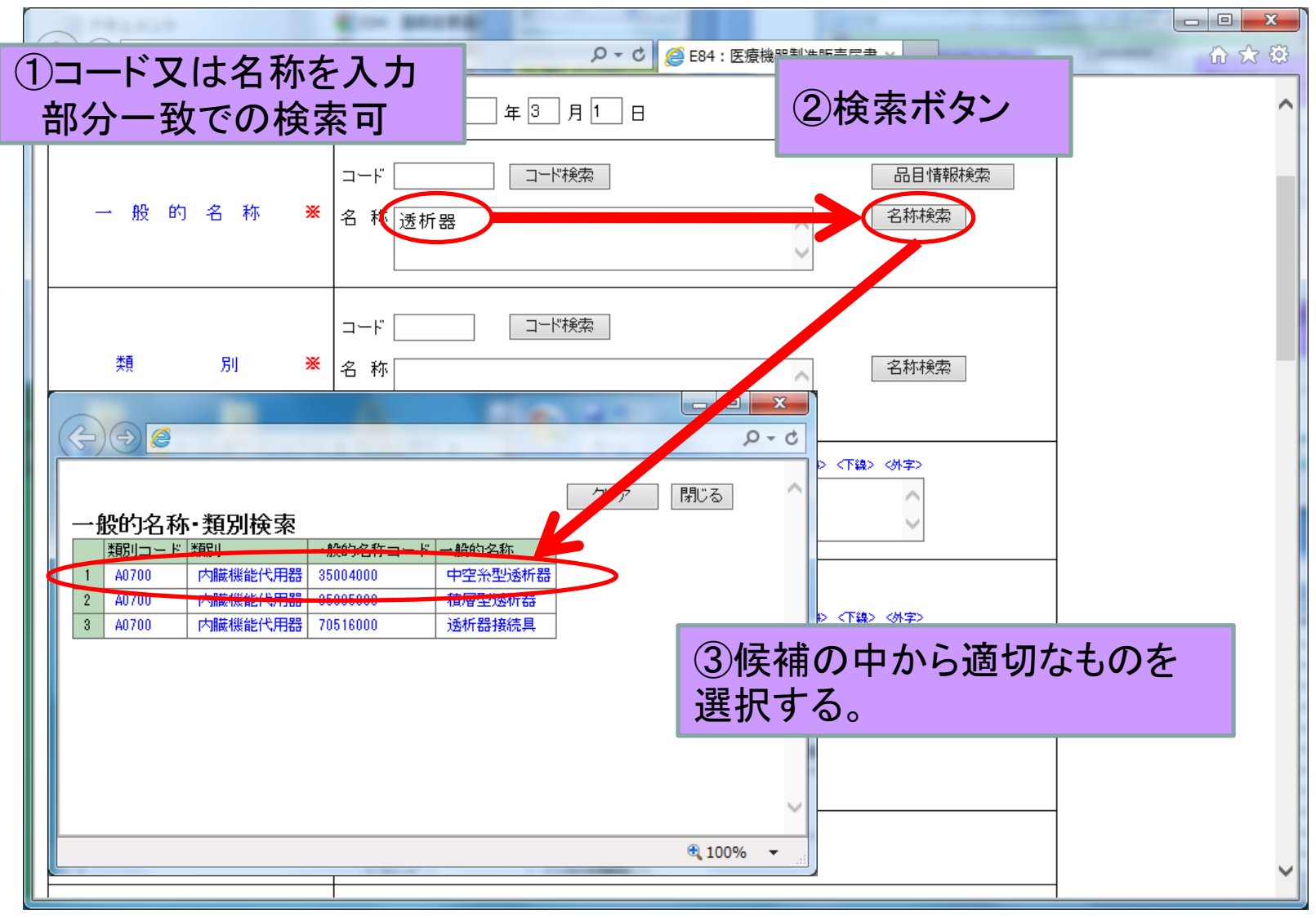

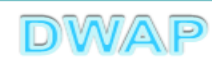

#### 一般的名称、類別が入力されていることを確認

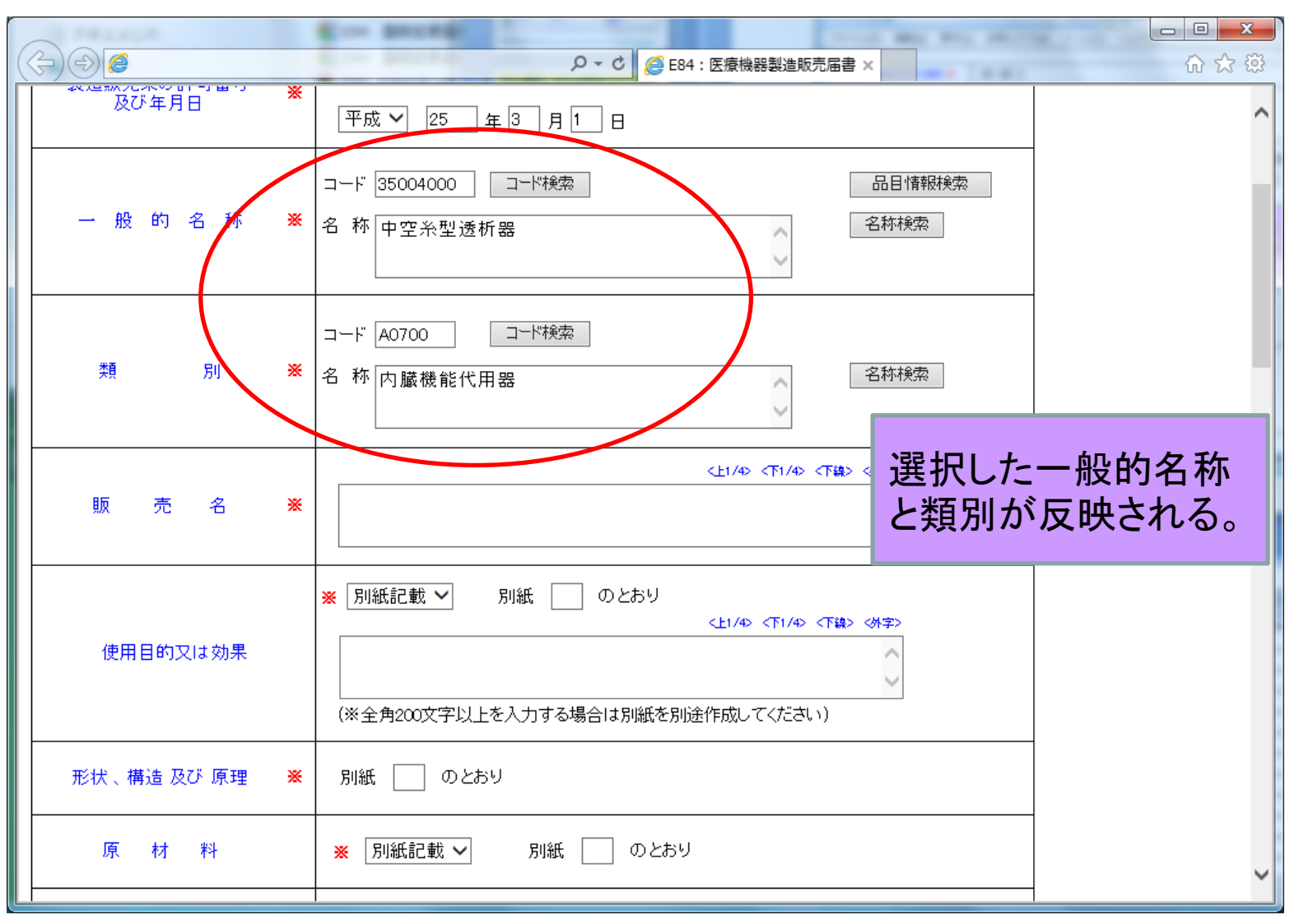

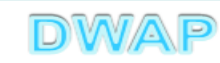

|                                      | Con BRUNE                                                        |     |
|--------------------------------------|------------------------------------------------------------------|-----|
|                                      | ♀ ♥ ♥ ♥ E84: 医療機器製造販売届書 ×                                        | 合分袋 |
| 及び年月日                                | 平成 🗸 25 年 3 月 1 日                                                | ^   |
| 一般的名称 ≫                              | コード 35004000     コード検索     品目情報検索       名称中空糸型透析器     名称検索       |     |
| 類 別 ≫                                | <ul> <li>コード A0700 □ード検索</li> <li>名称 内臓機能代用器</li> </ul>          |     |
| 販売名                                  | <上1/4> <下1/4> <下線> (外字><br>ダイアライザーABC                            |     |
| 使用目的又は効果                             | ※ 別紙記載 ✓ 別紙 のとおり ↓1/4 販売名を入力する (※全角200文字以上を入力する場合は別紙を別途作成してください) | 5.  |
| −−−−−−−−−−−−−−−−−−−−−−−−−−−−−−−−−−−− | 別紙 のとおり                                                          |     |
| 原材料                                  | ※ 別紙記載 ∨ 別紙 のとおり                                                 | Ý   |

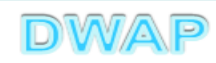

3. 使用目的又は効果~製造方法

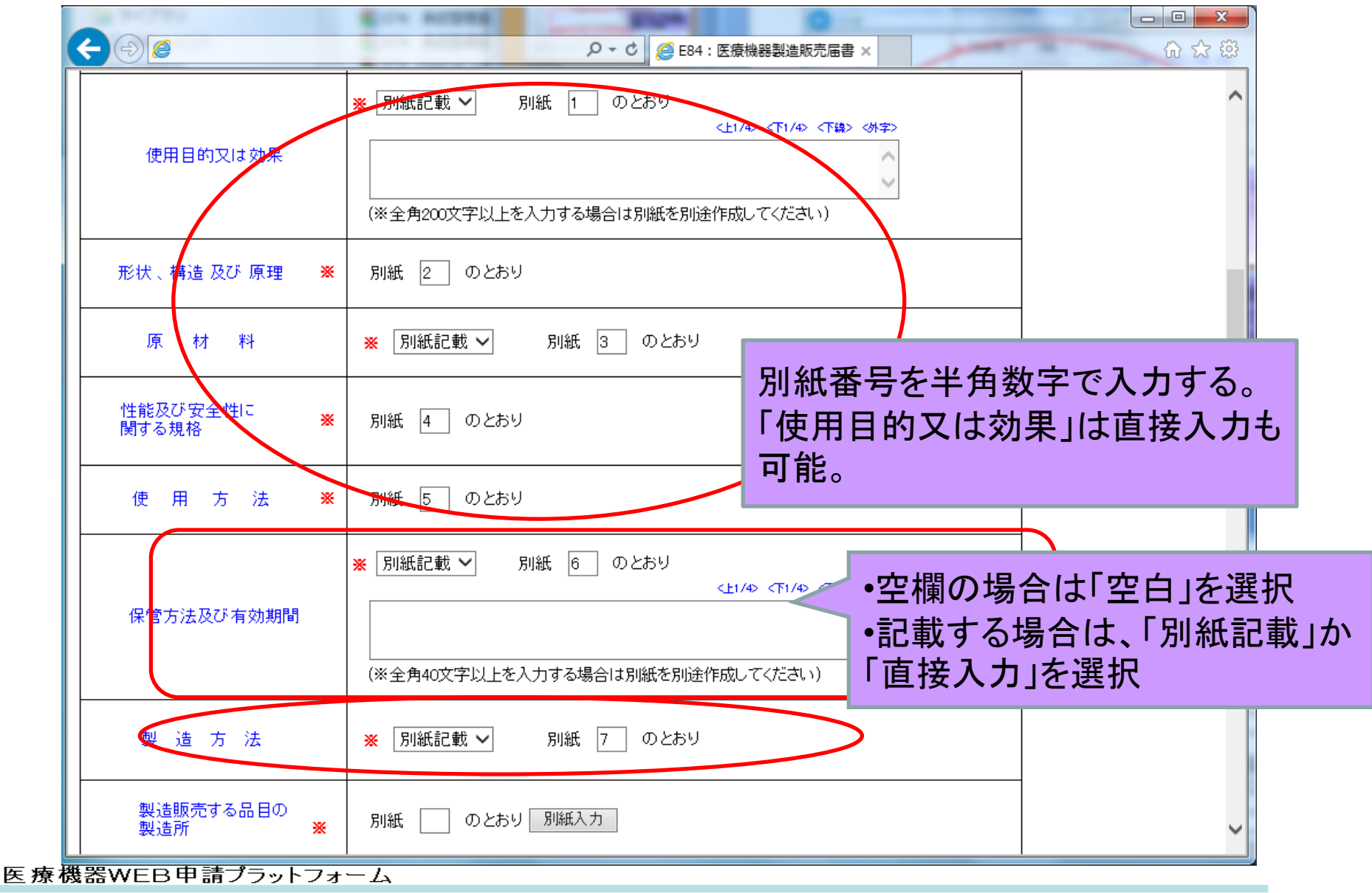

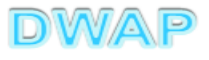

# 4. 製造販売する品目の製造所(1)事前登録した情報を検索する場合

| <€⊜@                      | ・<br>ク → C 🧭 E84 : 医療機器                                            | 設造販売届書 ×                | □ □ × 〕<br>☆ ☆ 聯 |  |  |  |  |  |  |
|---------------------------|--------------------------------------------------------------------|-------------------------|------------------|--|--|--|--|--|--|
| 天  9 つ 火1谷                |                                                                    |                         |                  |  |  |  |  |  |  |
| 使用方法 💥                    | 別紙 5 のとおり                                                          | 紙 5 のとおり                |                  |  |  |  |  |  |  |
| 保管方法及び有効期間                | ※ 別紙記載 ✓ 別紙 6 のとおり<br><上1/4> <<br>(※全角40文字以上を入力する場合は別紙を別途作成してくた    | F1/4> <下線> <外字><br>ごさい) |                  |  |  |  |  |  |  |
| 製造方法                      | ※ 別紙記載 ∨ 別紙 7 のとおり                                                 |                         |                  |  |  |  |  |  |  |
| 製造販売する品目の<br>製造所 <b>※</b> | 別紙 8 のとおり 別紙入力                                                     | 別紙番号を入                  | カする。             |  |  |  |  |  |  |
|                           | 製造販売届出番号 ※ 25B1 X00000 999000<br>(※申請者情報より自動反<br>添付文書(案) ※ 別紙 のとおり | 「別紙入力」ボ<br>別紙内容を入       | タンを押し、<br>カする    |  |  |  |  |  |  |
|                           | 外観写真 ※ 別紙 のとおり                                                     |                         |                  |  |  |  |  |  |  |
|                           | その他備考 💥 別紙 🗌 のとおり                                                  |                         |                  |  |  |  |  |  |  |
|                           | 特定保守管理医療機器の別 💥 📃 💙                                                 |                         |                  |  |  |  |  |  |  |
|                           | 単回使用の有無 ※ 有 ✔                                                      |                         | ~                |  |  |  |  |  |  |

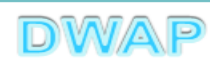

#### 製造販売する品目の製造所別紙入力

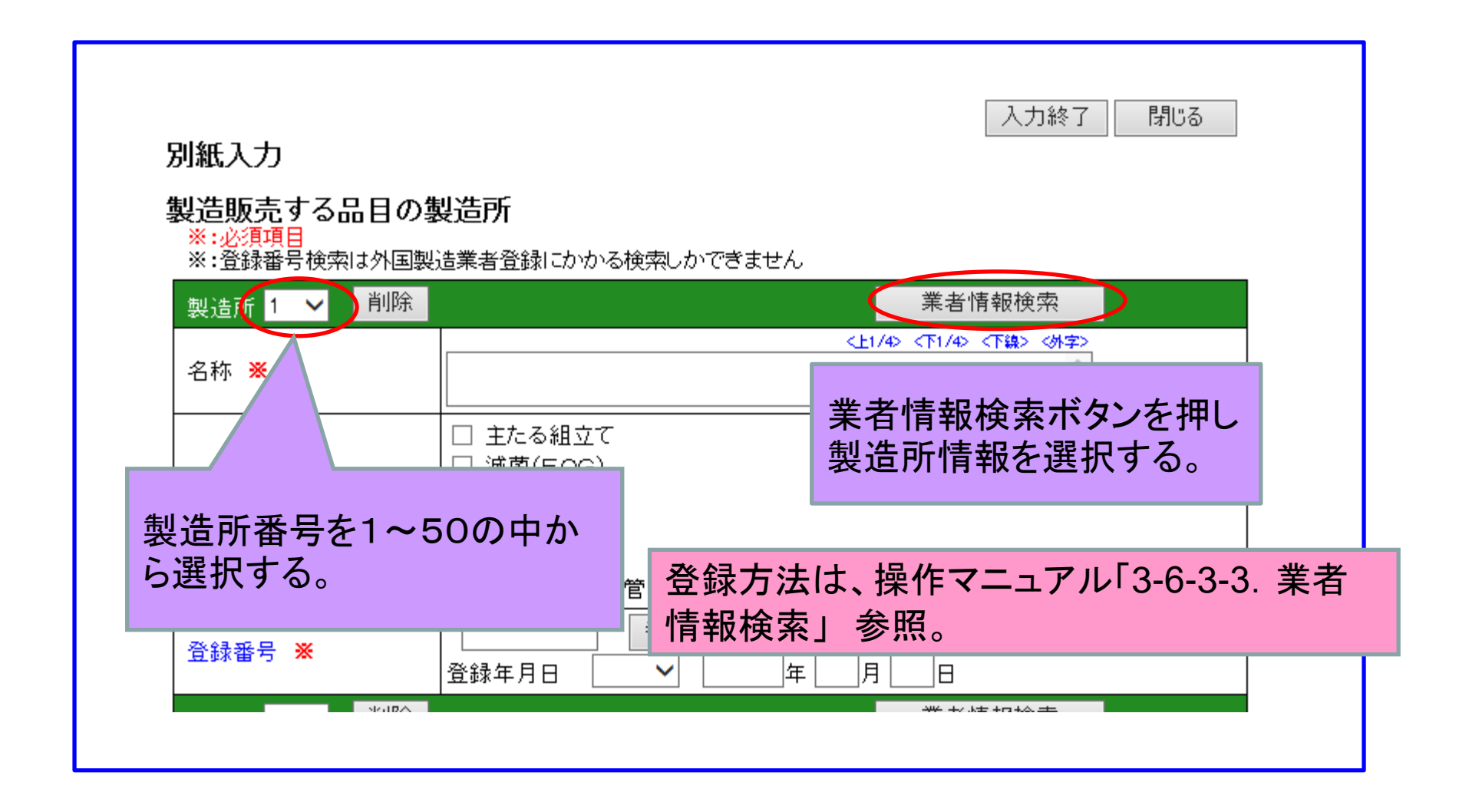

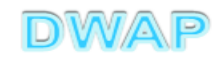

#### 表から製造業者を選択

| 6          |     |          |      |         | -      |         |   | A COLOR OF A COLOR OF A COLOR OF A COLOR OF A COLOR OF A COLOR OF A COLOR OF A COLOR OF A COLOR OF A COLOR OF A |        | x   |
|------------|-----|----------|------|---------|--------|---------|---|----------------------------------------------------------------------------------------------------|--------|-----|
| (6         | -)( | <u> </u> |      |         |        |         |   |                                                                                                    | Q      | - C |
| <b> </b> 業 | 制   | 情報検      | 索    |         |        |         |   | 閉じる                                                                                                    |        | ^   |
|            |     | 様式 ↑     | Ļ    | コメントキ   | Ļ      | 作成者 ↑ ↓ |   |                                                                                                    |        |     |
|            | 1   | 製造業者     | (国内) | DWAPテスト | 大阪製作所  | 医機連一郎   |   |                                                                                                    |        |     |
|            | 2   | 製造業者     | (国内) | DWAPテスト | 北海道裂作所 | 医機連一郎   |   |                                                                                                    |        |     |
|            | 3   | 製造業者     | (国内) | DWAPテスト | 青森製作所  | 医機連一郎   |   |                                                                                                    |        |     |
|            | 4   | 製造業者     | (国内) | DWAPテスト | 福島製作所  | 医機連一郎   |   | 候補の中から適切なものを                                                                                                    |        |     |
|            | 5   | 製造業者     | (国内) | DWAPテスト | 鳥取製作所  | 医機連一郎   |   | 深切する                                                                                                    |        |     |
|            | 6   | 製造業者     | (国内) | DWAPテスト | 鹿児島製作所 | 医機連一郎   |   | 送代する。                                                                                                    |        |     |
|            | 7   | 製造業者     | (国内) | DWAPテスト | 岩手製作所  | 医機連二郎   |   |                                                                                                    |        |     |
|            | 8   | 製造業者     | (国内) | DWAPテスト | 新渴製作所  | 医機連二郎   |   |                                                                                                    |        |     |
|            | 9   | 製造業者     | (国内) | DWAPテスト | 山口製作所  | 医機連二郎   |   |                                                                                                    |        |     |
|            | 10  | 製造業者     | (国内) | DWAPテスト | 長崎製作所  | 医機連二郎   |   |                                                                                                    |        |     |
|            | 11  | 製造業者     | (国内) | DWAPテスト | 山形製作所  | 医機連花子   |   |                                                                                                    |        |     |
| 1          | 12  | 製造業者     | (国内) | DWAPテスト | 秋田製作所  | 医機連花子   |   |                                                                                                    |        |     |
| 1          | 13  | 製造業者     | (国内) | DWAPテスト | 茨城製作所  | 医機連花子   |   |                                                                                                    |        |     |
| 1          | 14  | 製造業者     | (国内) | DWAPテスト | 和歌山製作所 | 医機連花子   |   |                                                                                                    |        |     |
|            | 15  | 製造業者     | (国内) | DWAPテスト | 広島製作所  | 医機連花子   |   |                                                                                                    |        | ~   |
|            |     |          |      |         |        |         | 1 |                                                                                                    | ۹ 100% | •   |

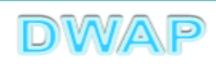

#### 別紙入力画面に戻り、名称等が入力されていることを確認

| 別紙入力                                 |                                                                                                    |                                                                                                    | 入力終了 閉           | เวือ             |
|--------------------------------------|----------------------------------------------------------------------------------------------------|----------------------------------------------------------------------------------------------------|------------------|------------------|
| 製造販売する品目の第<br>※:必須項目<br>※:登録番号検索は外国製 | <b>製造所</b><br>造業者登録にかかる検索しかす                                                                                               | できません                                                                                                    | 選択した製造<br>称、登録番号 | 所情報の名<br>が反映される。 |
| 製造所 1 ♥ PN味<br>名称 <del>※</del>       | DWAPテスト 大阪製                                                                                                    | →<br>→<br>中<br>が<br>中<br>が<br>中<br>の<br>で<br>一<br>の<br>一<br>の<br>一<br>の<br>一<br>の<br>の<br>の<br>の<br>の<br>の<br>の<br>の<br>の<br>の<br>の<br>の<br>の | 1/42 《下線》《外字》    |                  |
| 製造工程 💥                               | <ul> <li>✓ 主たる組立て</li> <li>□ 滅菌(EOG)</li> <li>□ 滅菌(湿熱)</li> <li>□ 滅菌(放射線)</li> <li>□ 滅菌(その他)</li> <li>□ 最終製品の保管</li> </ul> | 製造工程を入<br>複数の製造コ                                                                                                    | 、力。<br>L程を選択可能   | 0                |
| 登録番号 💥 🤇                             | 26BZ123456   番号検<br>登録年月日   平成 ✔  2                                                                                        | 索<br>26 年 11 月 <del>25</del>                                                                                                    |                  |                  |

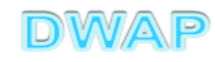

#### 製造販売する品目の製造所入力

|                                           | □ 减囷(EOG)                                                                             |                         | l    |
|-------------------------------------------|---------------------------------------------------------------------------------------|-------------------------|------|
| 製造工程 💥                                    | <ul> <li>□ 滅菌(湿熱)</li> <li>□ 滅菌(放射線)</li> <li>□ 滅菌(その他)</li> <li>□ 最終製品の保管</li> </ul> |                         |      |
| <sup>登録</sup><br>製造所はデ<br>する場合は<br>(一回クリッ | フォルトで 3箇所表示。不足<br>、「行追加」にて追加する。<br>クすると1箇所追加される)                                      | 日                       |      |
|                                           |                                                                                       |                         |      |
| 別紙入力                                      |                                                                                       | 入力終了閉じる                 |      |
| 製造販売する品目の製造<br>※:必須項目<br>※:登録番号検索は外国製造業   | き <b>所</b><br>諸登録にかかる検索しかできません                                                        | 入力が完了したら「入<br>で様式に戻る。   | 力終了」 |
| 製造所 1 ✓ 削除                                | 業:<br><上1/4> <下1/                                                                     | <sup>在情報硬索</sup> 次項(5.) |      |
|                                           |                                                                                       | [                       | OWAP |

4. 製造販売する品目の製造所
 (2)手入力する場合

|                  | P ▼ C 2 E84: 医療機器製造販売届書 ×     C 2 C 2 C 2 C 2 C 2 C 2 C 2 C 2 C 2                 | × `` |
|------------------|-----------------------------------------------------------------------------------|------|
| 天 り ② 尻1谷        |                                                                                   | ^    |
| 使用方法 💥           | 別紙 5 のとおり                                                                         |      |
| 保管方法及び有効期間       | ※ 別紙記載 ✓ 別紙 6 のとおり<br><上1/4> <下1/4> <下線> <外字><br>(※全角40文字以上を入力する場合は別紙を別途作成してください) |      |
| 製造方法             | ※ 別紙記載 ∨ 別紙 7 のとおり                                                                |      |
| 製造販売する品目の<br>製造所 | 別紙 8 のとおり 別紙入力 別紙番号を入力する。                                                         |      |
|                  | 製造販売届出番号 ※<br>(※申請者情報より自<br>(※申請者情報より自                                            |      |
|                  | ☆付文書(案) ※ 別紙 □ のとお 別紙内容を人力する。                                                     |      |
|                  | 外観写真 ※ 別紙 のとおり                                                                    |      |
|                  | その他備考 💥 別紙 🗌 のとおり                                                                 |      |
|                  | 特定保守管理医療機器の別 💥 💦 🚽 💙                                                              |      |
|                  | 単回使用の有無 ※ 有 ♥                                                                     | ~    |

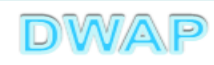

#### 製造販売する品目の製造所入力

| 別紙入力<br>製造販売<br>※: 必須項<br>※: 登録番号検索<br>、 このまままのかる検索しかできません |       |    |                                                                                                    | 入力終了                           | 閉じる                       |
|------------------------------------------------------------|-------|----|----------------------------------------------------------------------------------------------------|--------------------------------|---------------------------|
| 製透所 1                                                      | ✓ 〕削除 | ÀĽ |                                                                                                    | 業者情報検索                         |                           |
| 名称 💥                                                       |       | (  | DWAPテスト 大阪製作所                                                                                                    | <上1/4> <下線> <外字>               |                           |
| 製造工程                                                       | *     |    | <ul> <li>✓ 主たる組立て</li> <li>□ 滅菌(EOG)</li> <li>□ 滅菌(湿熱)</li> <li>□ 滅菌(放射線)</li> <li>□ 滅菌(その他)</li> <li>□ 最終製品の保管</li> </ul> | 製造所ごとに、名<br>登録番号を入力<br>複数の製造工程 | 4称、製造工程、<br>する。<br>を選択可能。 |
| 登録番号                                                       | *     |    | 26BZ123456 番号検索<br>登録年月日 平成 ✔ 26 年 11                                                                                      | 月 25 日                         |                           |

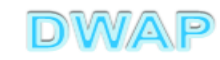

#### 製造販売する品目の製造所入力

| 製造工程 Ӿ                                                            | □ 減菌(200)<br>□ 減菌(湿熱)<br>□ 減菌(放射線)               |                      |  |  |  |
|-------------------------------------------------------------------|--------------------------------------------------|----------------------|--|--|--|
|                                                                   | <ul> <li>□ 減菌(その他)</li> <li>□ 最終製品の保管</li> </ul> |                      |  |  |  |
| 登録 生心生 三 (土                                                       |                                                  |                      |  |  |  |
|                                                                   | テノオルトで3箇所表示。や<br>よ、「行追加」にて追加する。                  |                      |  |  |  |
| (一回クリ                                                             | ックすると1箇所追加される                                    | 行追加                  |  |  |  |
|                                                                   |                                                  |                      |  |  |  |
|                                                                   |                                                  |                      |  |  |  |
| 別紙入力                                                              |                                                  | 人力終了 閉じる             |  |  |  |
| 製造販売する品目の製<br>※:必須項目                                              | 造所                                               | 入力が完了したら「入力終了」       |  |  |  |
| ※:登録番号使深は外国製造業者登録にかかる使家しかできません で様式に戻る。<br>製造所1 V 削除 業者情報使家 業者情報使家 |                                                  |                      |  |  |  |
|                                                                   | रम                                               | /4> <下1/4> <下線> <外字> |  |  |  |

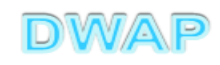

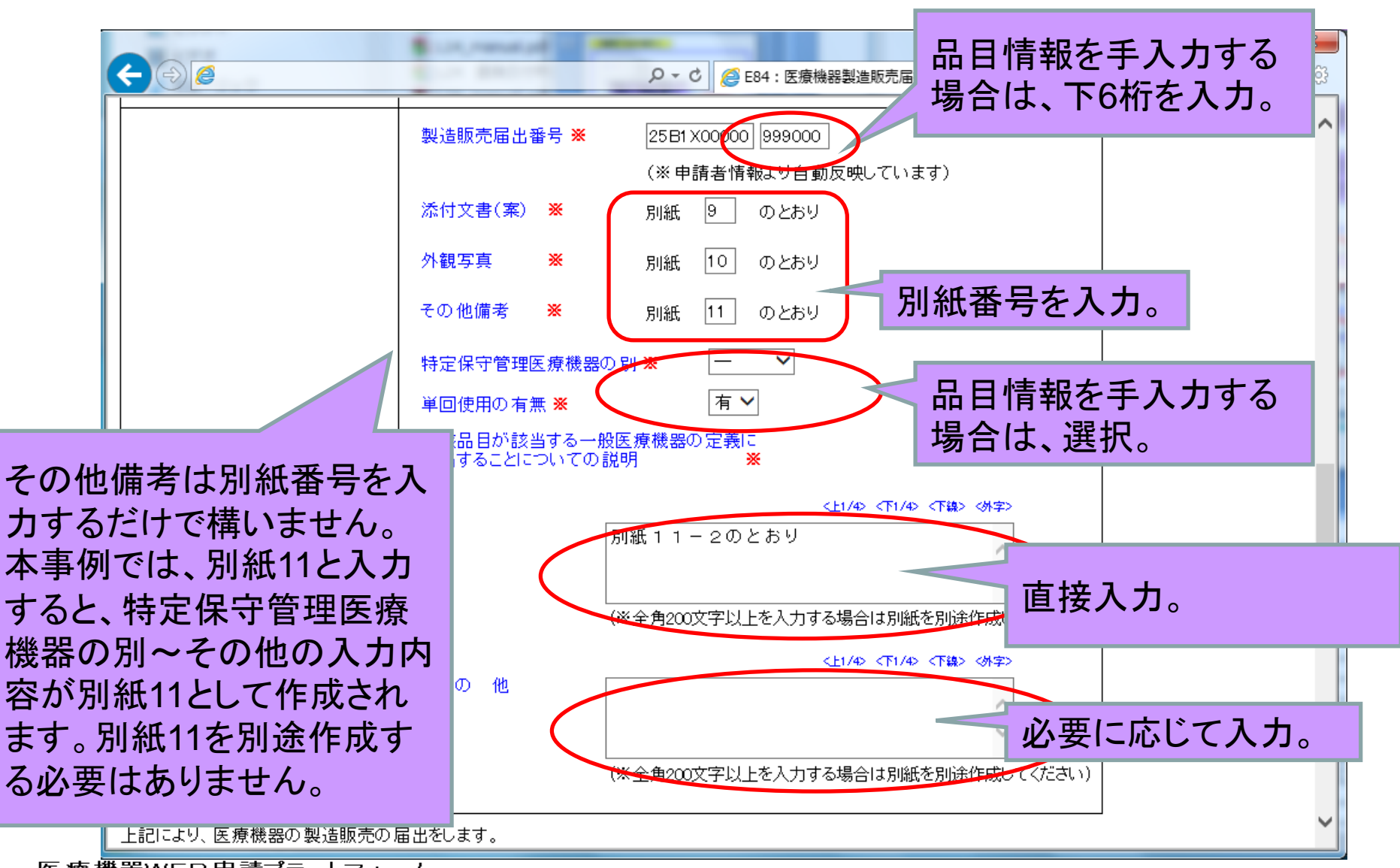

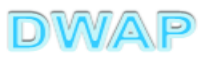

6. 提出日

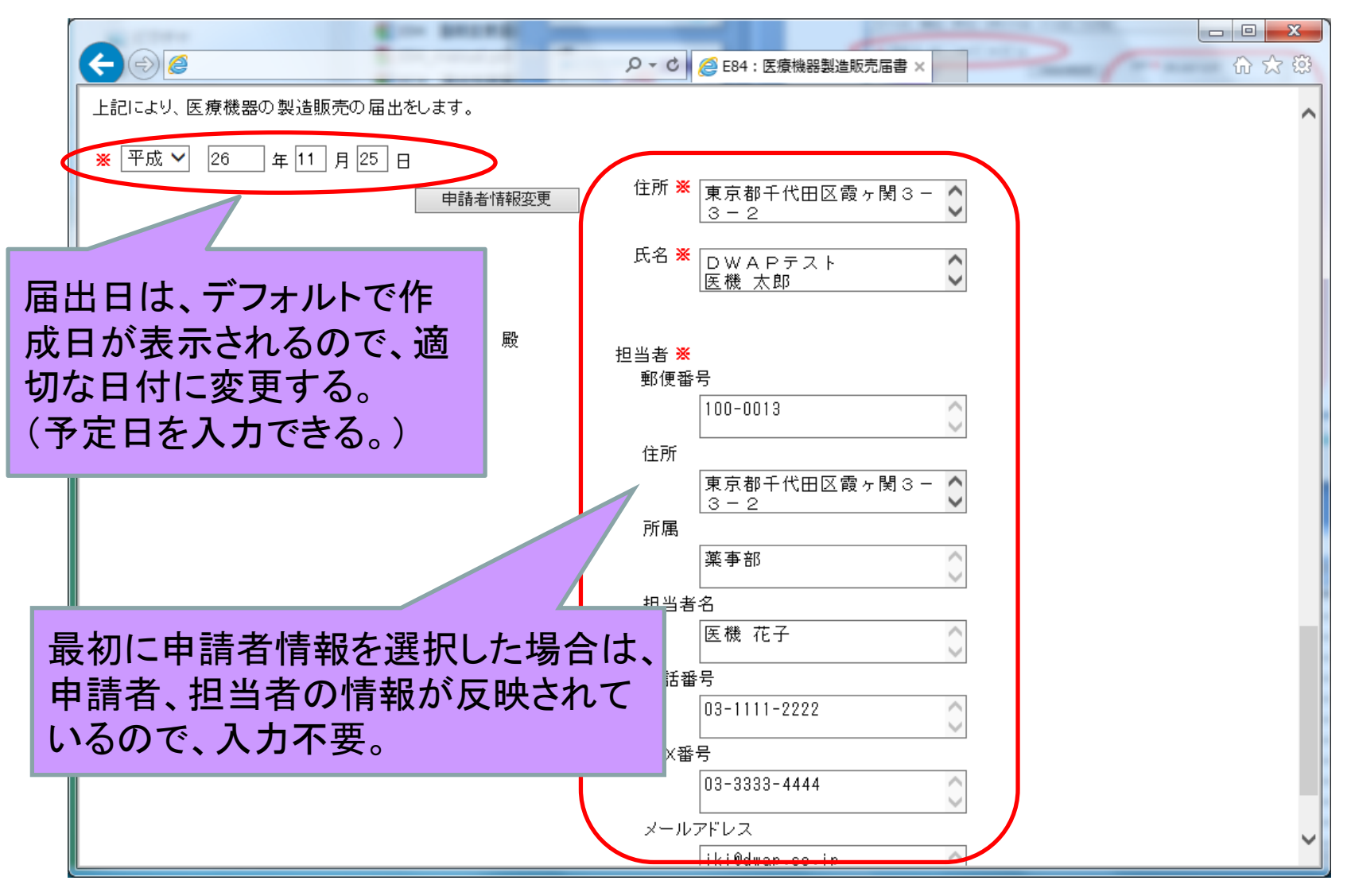

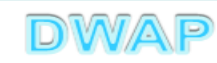

| <mark>印刷画面</mark><br>(鑑) | 様式第六十三の二十一(一)(第百十四条の四十七関係)     提出不可       医療機器製造販売届書     機構へ送信後はパーコードが       印刷されます                                                                                                    |                                              |
|--------------------------|----------------------------------------------------------------------------------------------------|----------------------------------------------|
|                          | 製造販売業の許可番号及び年月日     許可番号:25B1X00000     許可年月日:平成 25 年 3 月 1 日       類     別     機械器具(07)内臓機能代用器       名     一般的名称     中空糸型透析器 (35004000)       称     販売名     ダイアライザーDEF       使用目的又は効果     別紙1のとおり       形状、構造及び原理     別紙2のとおり                                                                                                    | PDFファイルが作成される。<br>・鑑<br>・製造販売する品目の製造所<br>・備考 |
|                          | 原     村     判紙3のとおり       性能及び安全性に関する規格     別紙4のとおり       使     用     方       焼     方     法       製造     方     法       製造販売する品目の製造所     名     10       製造販売する品目の製造所     第     登録       費     方     法       別紙5のとおり     10        第     第        第     第 | 上記以外の別紙は、別途作<br>成する。(Word、Excel等)            |
| 医療機器WEE                  | 上記により、医療機器の製造販売の届出をします。         平成 26 年 11 月 25 日         住所東京都千代田区霞ヶ関 3 - 3 - 2         氏名 DWAPテスト<br>医機太郎         印         独立行政法人医薬品医療機器総合機構理事長 殿         郵便番号 100-0013         住所東京都千代田区霞ヶ関 3 - 3 - 2         所属薬事部         担当者名 医機花子         電話番号 03-1111-2222         FAX番号 03-3333-4444         メールアドレス iki@wap.co.jp                                                                                                    |                                              |

L

25

印刷画面:製造販売する品目の製造所

| 製造販売する品                                                                                      | 別紙 8 - 1<br><u>目の製造所</u>     |
|----------------------------------------------------------------------------------------------|------------------------------|
| 製造所<br>【名称】DWAPテスト 大阪製作所<br>【製造工程】主たる組立て<br>【登録番号】26BZ123456<br>【登録年月日】平成26年11月25日           | 1ページしかなくても枝番"-1"<br>が印刷されます。 |
| 製造所<br>【名称】DWAP株式会社<br>【製造工程】減菌(その他)、最終製品の保管<br>【登録番号】25BZ543210<br>【登録年月日】平成 26 年 11 月 25 日 |                              |

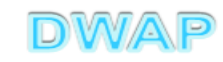

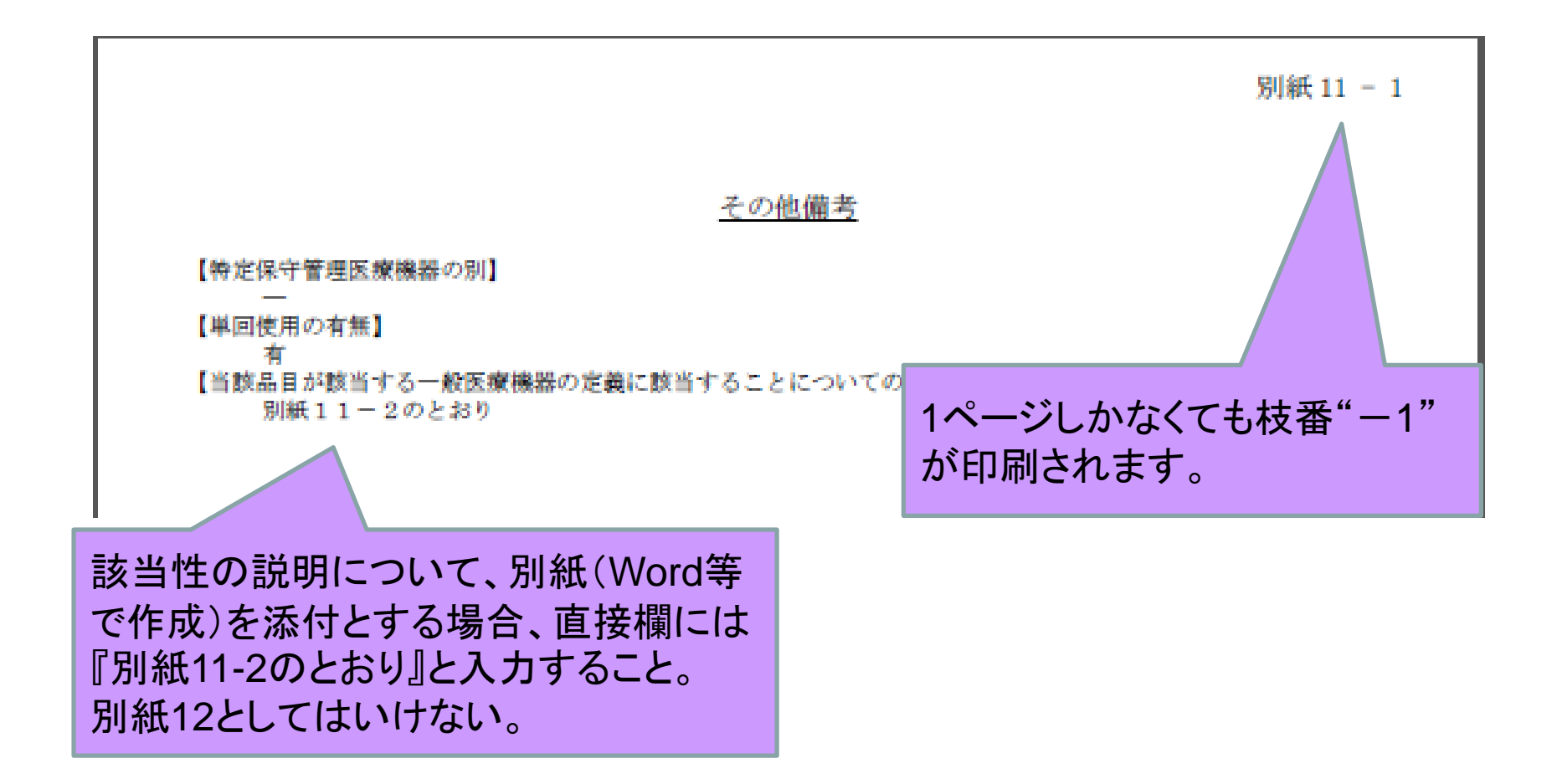

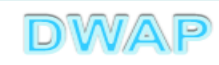

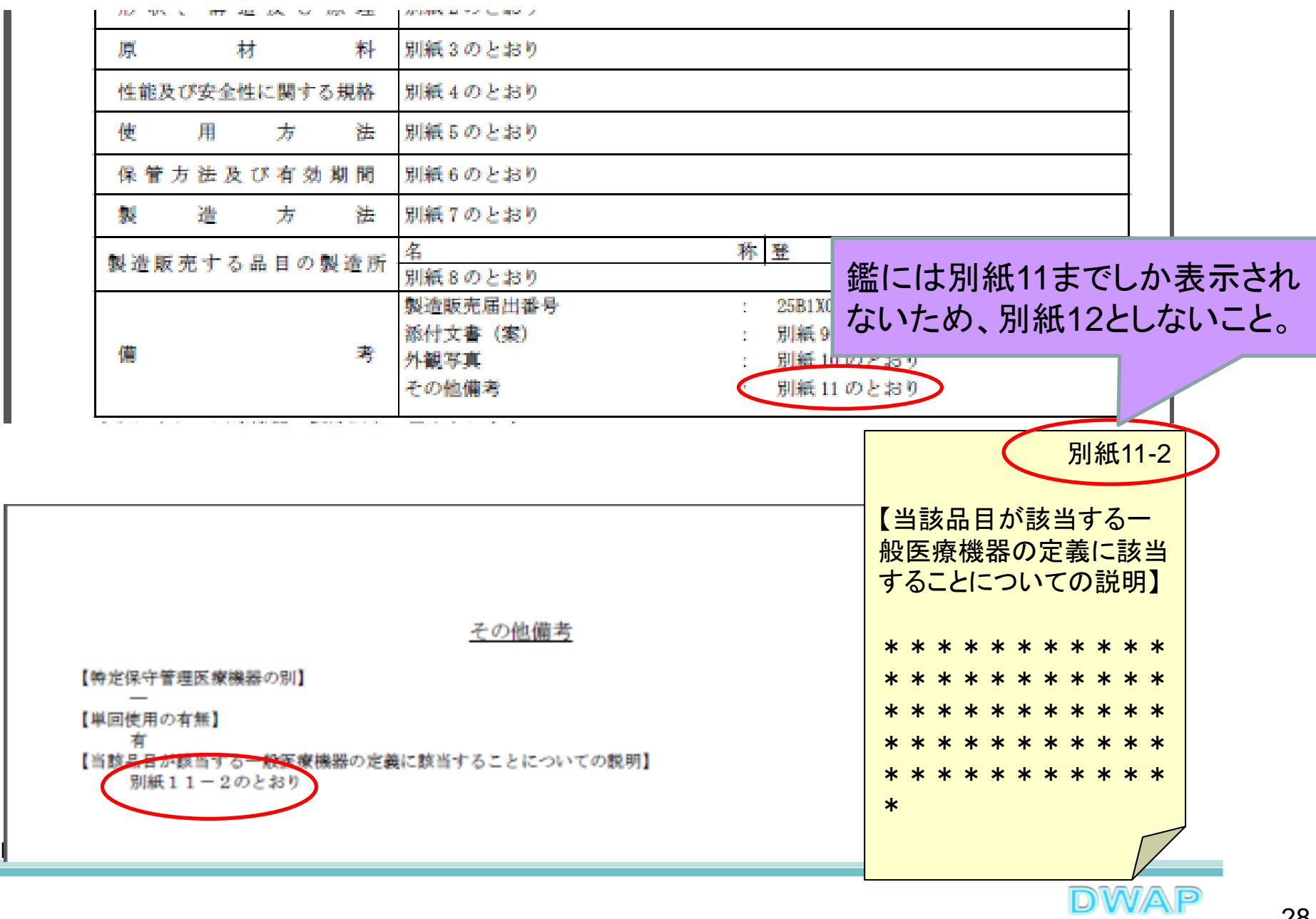

届出書全体のイメージ

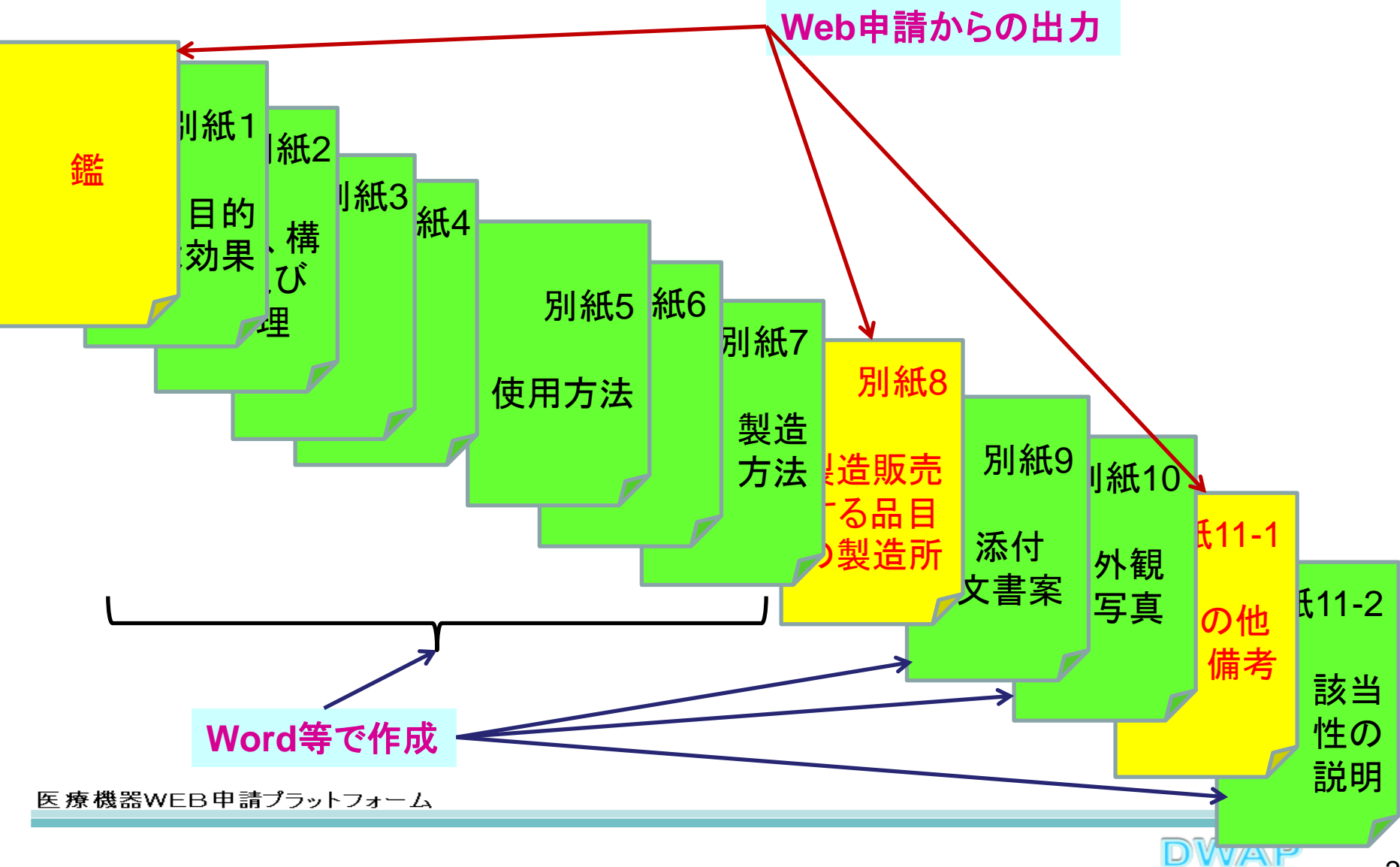

各項目の入力文字数について

- ・本内容は帳票出力時の文字サイズが9ポイントとなる文字数です。
- ・本内容より実際の入力文字数が多い場合でも帳票には全ての文字が 出力されます(文字サイズが小さくなります)。

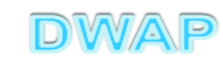